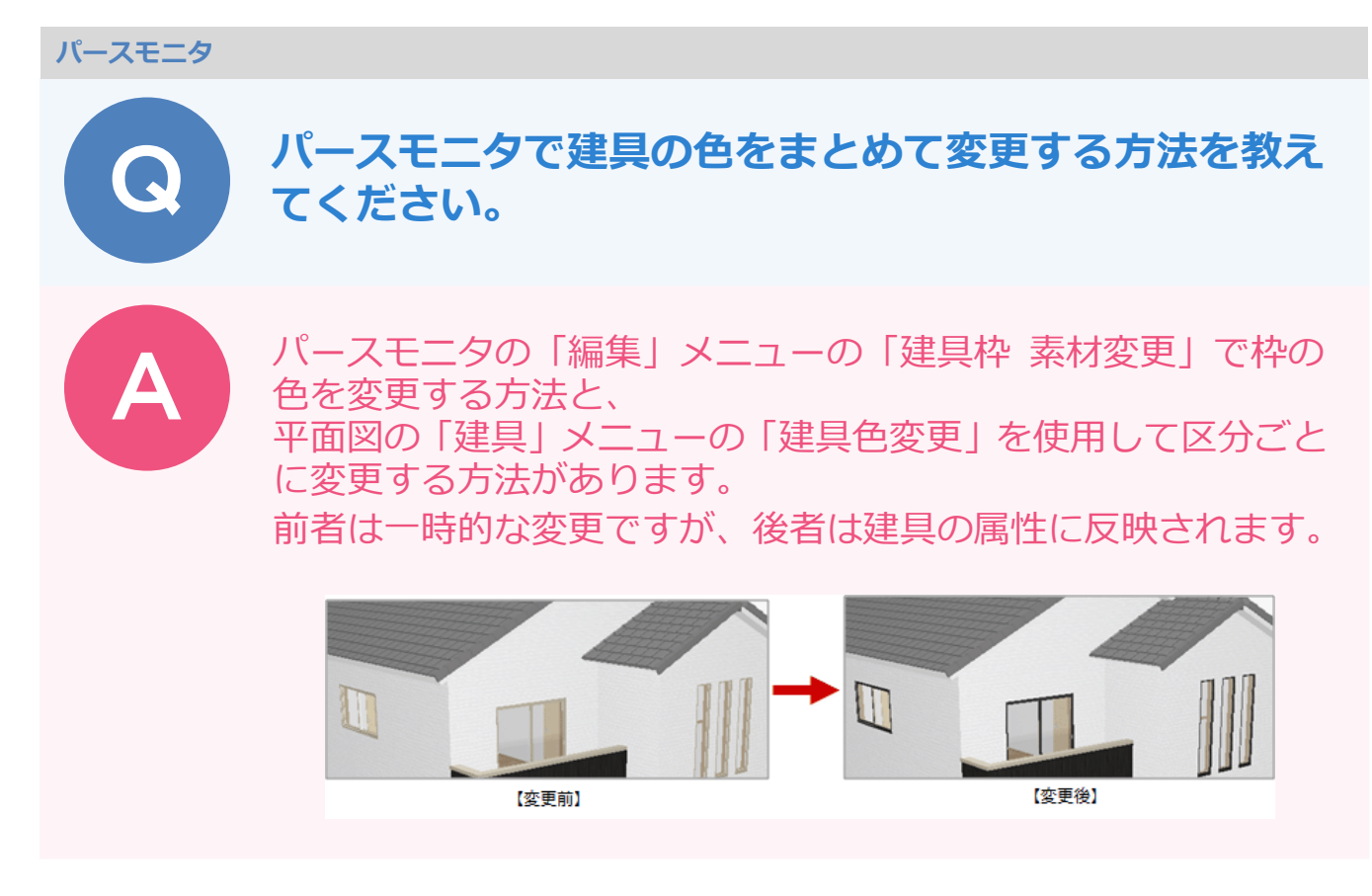

## パースモニタで枠の色を変更する方法

パースモニタの「編集」メニューから「建具枠 素材変更」を選びます。

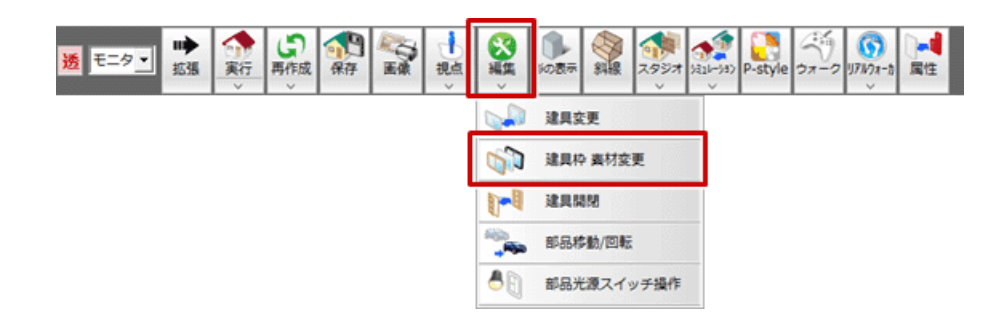

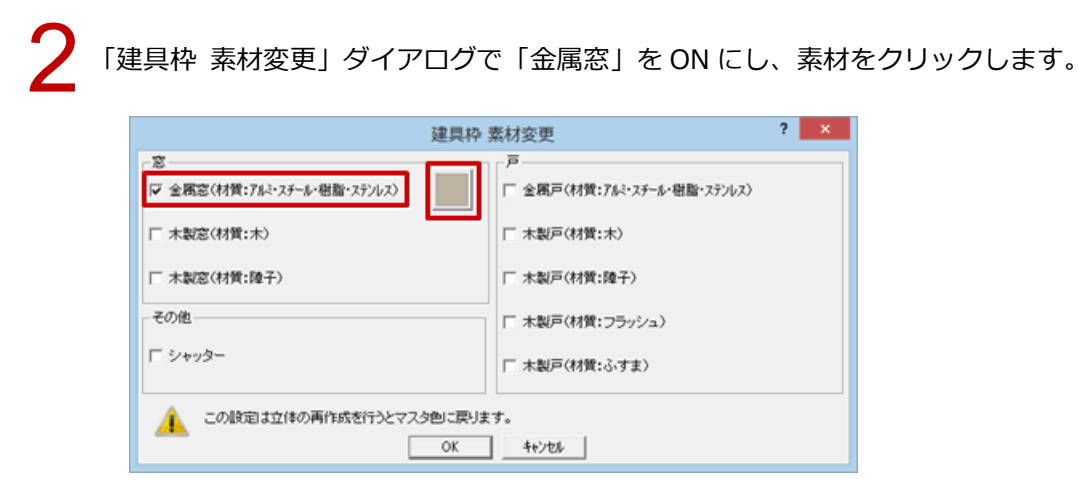

| 0                                                                                                    | 素材選択                                                                                                    | ? ×   |
|----------------------------------------------------------------------------------------------------|----------------------------------------------------------------------------------------------------|-------|
| 3Dカタログ AM 単色                                                                                                    |                                                                                                    | ツール   |
| 金属 (狭り込み種) 金属 (狭り込み<br>金属 (狭り込み種) 金属 (狭り込み<br>金属 (狭り込み種) 金属 (狭り込み<br>金属 (狭り込み種) 金属 (狭り込み<br>金属 (狭り込み種) 金属 (狭り込み<br>金属 (狭り込み種) 金属 (狭り込み<br>金属 (狭り込み種) 金属 (狭り込み            | (学) 全属(狭心込み弱) 全属(狭心込み弱) 全属(狭心込み弱) 全属(狭心込み弱) 全属(狭心込み弱) 全属(狭心込み弱) 全属(狭心込み弱) 全属(狭心込み弱) 全属(狭心込み弱) 全属(狭心込み弱) 全属(狭心込み弱) 全属(狭心込み弱) 全属(狭心込み部) 全属(狭心込み部) 全属(狭心込み部) 全属(狭心込み部) 全属(狭心込み部) 全属(狭心込み部) 全属(狭心込み部) 全属(狭心込み部) 全属(狭心込み部) 全属(狭心込み部) 全属(狭心込み部) 全属(狭心込み部) 全属(狭心しる者) (ないしょうか) 全局(ないしょうか) (ないしょうか) (ないしょ) (ないしょ) (x) (x) (x) (x) (x) (x) (x) (x) (x) (x |       |
| 🔜 笠属(映り込み傷) 🔤 金属(映り込み                                                                                                    | (次)込み時) (次)込み時) (次)ひの近/((次)しの近/((次)しの))                                                                                                    |       |
| ガラス」コンクリート・土」つや滴し、プラスチ                                                                                                    |                                                                                                    |       |
| 様に、「金属戸」を ON (                                                                                                    | こして素材を変更し、「OK」をクリック                                                                                                    | 7します。 |
| 様に、「金属戸」を ON(                                                                                                    | こして素材を変更し、「OK」をクリック                                                                                                    | 7します。 |
| 様に、「金属戸」をON(                                                                                                    | こして素材を変更し、「OK」をクリック<br>建具枠素材変更 ? ×                                                                                                    | フします。 |
| 様に、「金属戸」を ON(<br><sup>- 窓</sup><br>マ 金属窓(材質:7ki-ステール・樹脂・ステンレス)                                                                                                    | こして素材を変更し、「OK」をクリック<br>建具枠素材変更 ? ×<br>「 <sup>2</sup> <sup>2</sup> <sup>(</sup> オ) <sup>(1</sup> ,7,1-7,7-1,-1) <sup>(</sup> () <sup>(1</sup> ) <sup>(1</sup> ) <sup>(1</sup> ) <sup>(1</sup> )                                                                                                    | フします。 |
| 様に、「金属戸」を ON (<br><sup>- 窓</sup><br>「 <sup>- 窓</sup><br>「 金属窓(材質:7k <sup>2</sup> ・スチール・磁面・ステンルス)<br>「 木製窓(材質:木)                                                          | こして素材を変更し、「OK」をクリック<br>建具枠 素材変更 ? ×<br>「マ 全馬戸(材質: 7% <sup>2</sup> ・25 <sup>-</sup> /k <sup>2</sup> ・磁路 <sup>1</sup> ・27 <sup>3</sup> /k <sup>2</sup> 、27<br>「 木製戸(材質: 1 <sup>k</sup> )                                                                                                    | フします。 |
| 様に、「金属戸」を ON (<br><sup> 変</sup><br>「 <sup> 変</sup><br>「 <sup> 変</sup><br>「 <sup> な<br/>属窓(材質:7k<sup>2</sup>・スチール・磁面・ステンルス)<br/>「<br/>木製窓(材質:株)<br/>「<br/>木製窓(材質:株)</sup> | こして素材を変更し、「OK」をクリック<br>建具枠 素材変更 ? ×<br>「 <sup>-</sup> <sup>-</sup> <sup>-</sup> <sup>-</sup> <sup>-</sup> <sup>-</sup> <sup>-</sup> <sup>-</sup> <sup>-</sup> <sup>-</sup>                                                                                                    | フします。 |
| 様に、「金属戸」をON(<br><sup>変</sup><br><sup>反</sup> 金属窓(材質:7ki・スチール・樹脂・ステンルス)<br>「木製窓(材質:木)<br>「木製窓(材質:株)<br>- その他                                                              | こして素材を変更し、「OK」をクリック<br>建具枠 素材変更 ? ×<br>「 <sup>2</sup> 全馬戸(材質: フム <sup>1</sup> ·2チール・樹脂・2テンレ2)<br>「 木製戸(材質:木)<br>「 木製戸(材質:ホ)<br>「 木製戸(材質: 25ッジュ)                                                                                                    | 7します。 |
| 様に、「金属戸」をON(<br><sup> 変</sup><br>マ 金属窓(材質:7k <sup>1</sup> ・スチール・樹脂・ステンルス)<br>「 木製窓(材質:本)<br>「 木製窓(材質:ゆ子)<br>- その他<br>「 シャッター                                             | こして素材を変更し、「OK」をクリック<br>建具枠素材変更                                                                                                    | っします。 |
| 様に、「金属戸」をON(<br><sup> 変</sup><br><sup> マ</sup> 全属窓(材質:7k <sup>1</sup> ・スチール・樹脂・ステンルス)<br>「 木製窓(材質:本)<br>「 木製窓(材質:株子)<br>- その他<br>「 シャッター<br>この脱定は立体の再作成を行うとマス            | 建具枠 素材変更       ?         ア 金属戸(材質:74 <sup>1</sup> ·25 <sup>-</sup> 6 <sup>1</sup> ·留監 <sup>1</sup> ·25 <sup>1</sup> /42)         ア 金属戸(材質:75 <sup>1</sup> ·25 <sup>-</sup> 6 <sup>1</sup> ·留監 <sup>1</sup> ·25 <sup>1</sup> /42)         ア 金属戸(材質:75 <sup>1</sup> ·25 <sup>-</sup> 6 <sup>1</sup> ·留監 <sup>1</sup> ·25 <sup>1</sup> /42)         ア 金属戸(材質:75 <sup>1</sup> ·25 <sup>-</sup> 6 <sup>1</sup> ·留監 <sup>1</sup> ·25 <sup>1</sup> /42)         ア 金属戸(材質:75 <sup>1</sup> ·25 <sup>-</sup> 6 <sup>1</sup> ·留監 <sup>1</sup> ·25 <sup>1</sup> /42)         ア 金属戸(材質:75 <sup>1</sup> ·25 <sup>1</sup> ·2 <sup>1</sup> /2 <sup>1</sup> )         ア 金属戸(材質:75 <sup>1</sup> ·25 <sup>1</sup> /2 <sup>1</sup> )         ア 金属戸(材質:05 <sup>1</sup> /2 <sup>1</sup> /2 <sup>1</sup> )         ア 金属戸(材質:05 <sup>1</sup> /2 <sup>1</sup> /2 <sup>1</sup> )         ア 金属戸(材質:05 <sup>1</sup> /2 <sup>1</sup> /2 <sup>1</sup> /2 <sup>1</sup> /2 <sup>1</sup> /2 <sup>1</sup> /2 <sup>1</sup> /2 <sup>1</sup> /2                                                                                                    | フします。 |

## 平面図で建具区分ごとに色を変更する方法

1

平面図の「建具」メニューから「建具色変更」を選びます。

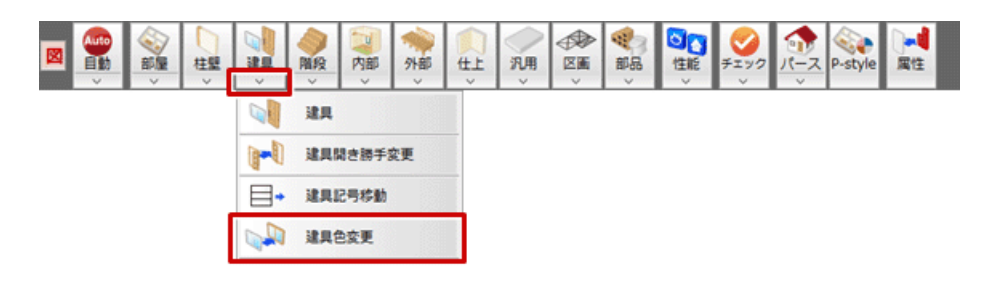

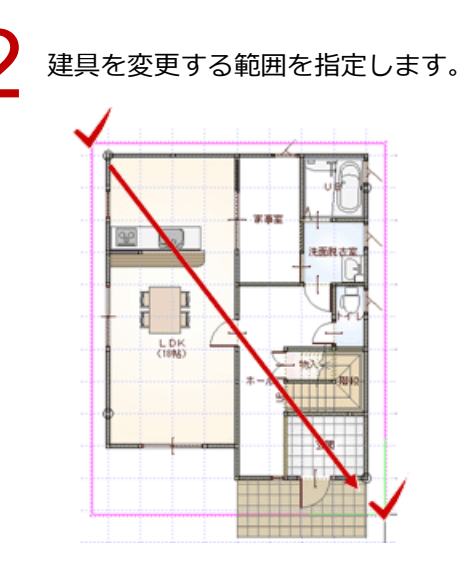

3

「建具色変更」ダイアログで変更する種別を ON にします。

|                                            |            | 建具色变明 | Ę           | ? 💙             |  |  |
|--------------------------------------------|------------|-------|-------------|-----------------|--|--|
| े<br>• • • • • • • • • • • • • • • • • • • |            | C C   | □ 金属戸 素材    | <b>一 内観色</b> 素材 |  |  |
| □ 木製窓                                      | 索材 □ 内観色 ; | 素材(   | □ 木製戸 素材    | 下 <b>内部色</b> 素材 |  |  |
| □ 障子窓                                      | 素材 □ 内観色 ; | 素材    | □ 障子戸 素材    | 厂内银色 素材         |  |  |
| -その他                                       | 素材 □ 内眼色 ; | 業材    | □ 7ラッシュ戸 素材 | □ 内眼色 素材        |  |  |
| □ 内窓                                       | 素材 □ 内観色 ; | 素材    | □ ふすま戸 素材   | □ 内観色 素材        |  |  |
| 参照する建具を選択してください。 カラーハリエーシン参照 ▶             |            |       |             |                 |  |  |

4 カラーバリエーションから色を変更する場合は、「カラーバリエーション参照」をクリックして色の組み合わせを選びます。

または、枠の色が表示されている部分をクリックして「単色素材選択」から色を設定します。

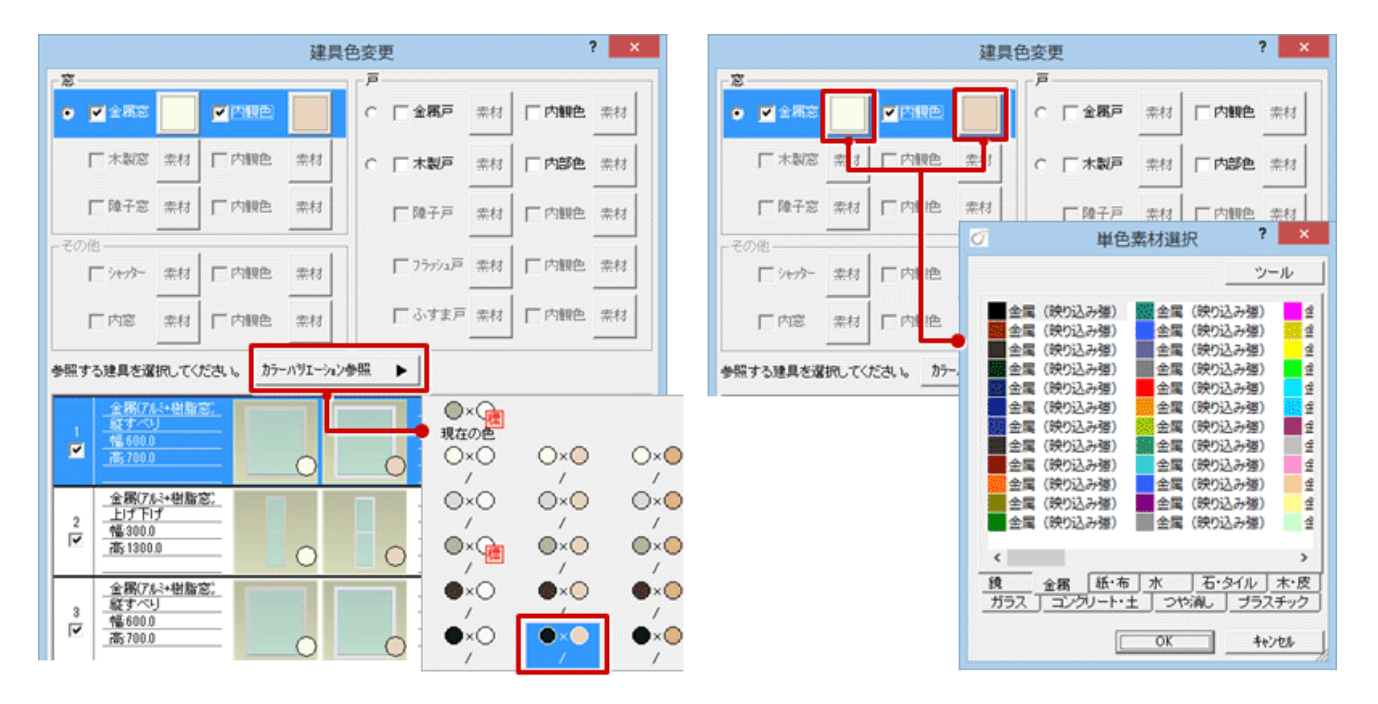

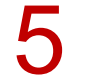

## 「OK」をクリックします。

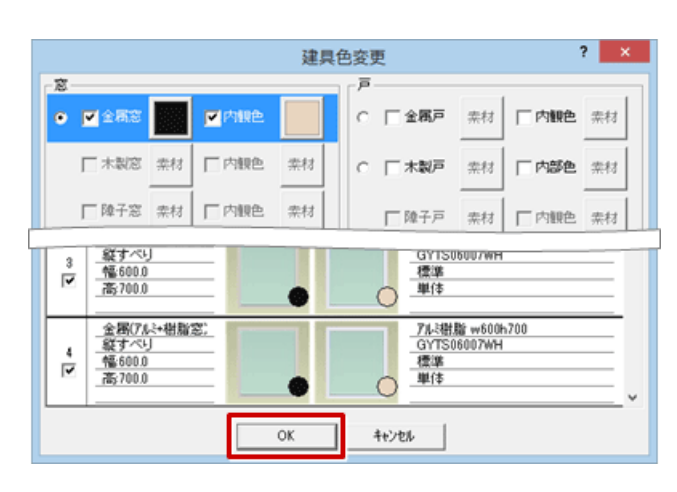

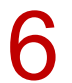

2 階平面図も同様に枠の色を変更します。

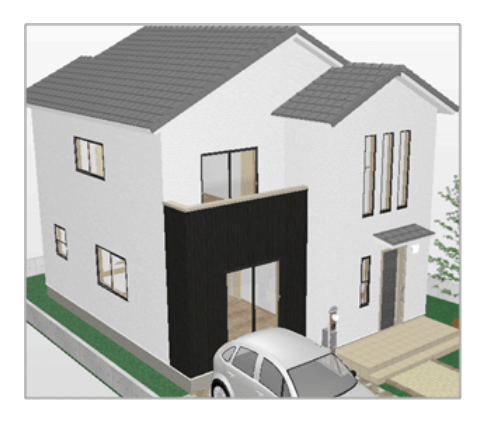

- ・AT 建具は「建具色変更」で変更できません。
- ・「建具色変更」ダイアログで選択されている建具が、CAD 画面では円で表示されています。
- ・カラーバリエーションを設定している建具で、カラーバリエーションに登録されていない色を設定すると、「建具 色変更」ダイアログでは「変更不可」の表示になります。

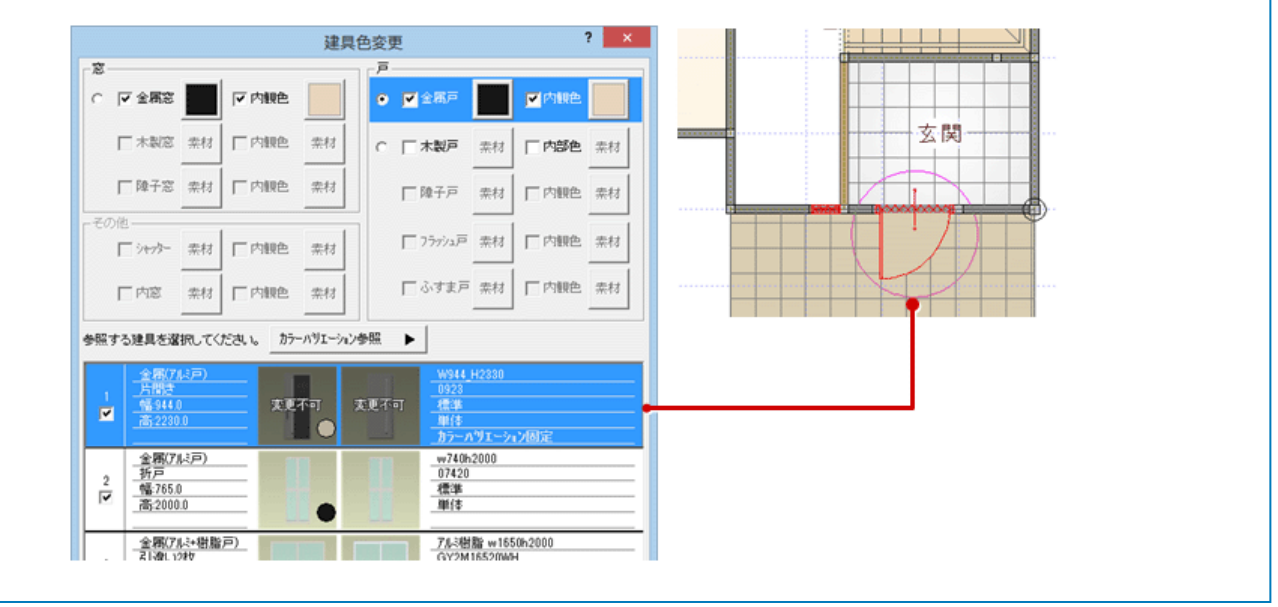

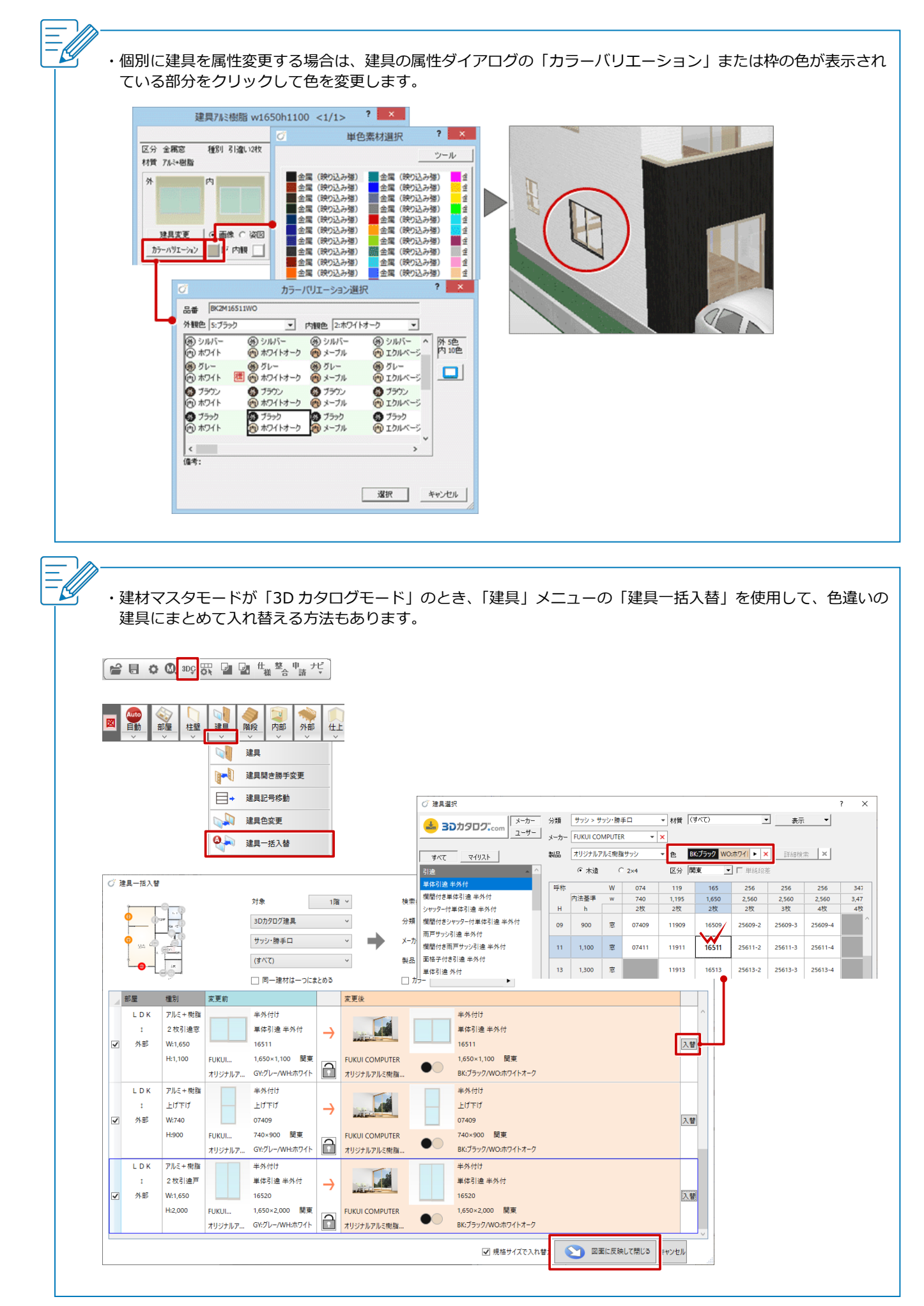